# CP-CTNet QKREFGD10 Audit System Overview for Reviewers CP-CTNet DMACC Audit Process Overview

The Audit System is used to manage and perform CP-CTNet DMACC quality assurance audits of LAOs and AOs. Users designated as reviewers check audits and provide comments within the Audit System. The phases of audits are highlighted below.

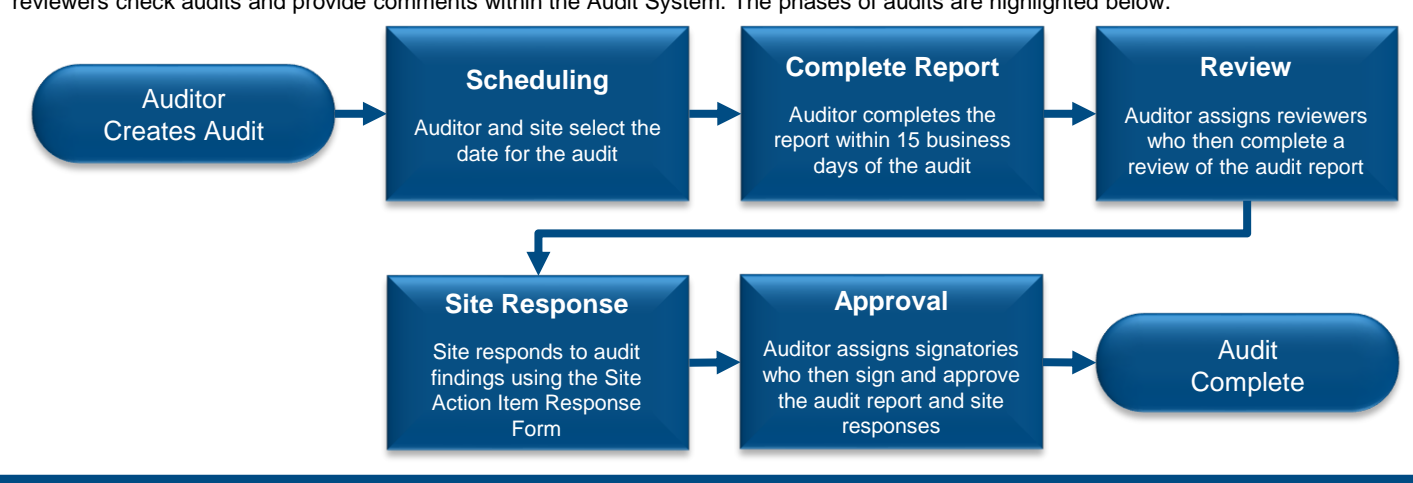

### Accessing the Audit System via the CP-CTNet DMACC Portal Gateway

The Audit System may be accessed via the <u>CP-CTNet DMACC Portal Gateway</u>. This section provides an overview of the steps that users designated as reviewers follow to access the Audit System.

| 1. Sign into the<br><u>CP-CTNet DMACC</u><br><u>Portal Gateway</u> with<br>your username and<br>password.             | CP-CTNetDMACC<br>Concernence of Annual Concernence<br>Concernence and the Concernence of Concernence of Concernence o | 3. Log in to the<br><b>Frontier Science</b><br><b>Portal</b> with your<br>Portal Gateway<br>username and<br>password. | Frontier Science Portal                                       |  |
|----------------------------------------------------------------------------------------------------|----------------------------------------------------------------------------------------------------|----------------------------------------------------------------------------------------------------|---------------------------------------------------------------|--|
|                                                                                                    | Sign In Usemane or Email Address name@institution.org Pessword Forgot Pessword?                                                                                                    |                                                                                                    | Username: name@institution.org<br>Password:                   |  |
| 2. Click the <b>Open App</b><br>button beneath the<br><i>Audit System</i> tile on<br>the Portal Gateway<br>dashboard. | 1     Sign In       Image: Sign In     Image: Sign In       Image: Sign In     Image: Sign In       Image: Sign In     Image: Sign In       Image: Sign In     Image: Sign In       Image: Sign In     Image: Sign In       Image: Sign In     Image: Sign In       Image: Sign In     Image: Sign In       Image: Sign In     Image: Sign In       Image: Sign In     Image: Sign In                                                                                                    | 4. Click the<br>AuditSystem link<br>under the Systems<br>heading to open the<br>Audit System.                         | Links and Applications Listed by Category Systems AuditSystem |  |

#### Audit System Overview Page

The Audit System *Overview* page displays a list of audits currently awaiting action from a user (left side) and upcoming audits (right side). Key features of the audits listed on this page are highlighted below.

| The date listed                                           | Overview                                                                          |                                                                                                    | Click to view                   |
|-----------------------------------------------------------|-----------------------------------------------------------------------------------|----------------------------------------------------------------------------------------------------|---------------------------------|
| next to an audit is<br>the last scheduled                 | My Required Tasks                                                                 | Upcoming Audits                                                                                      | audit details in advance of the |
| day of the audit.                                         | 10<br>Jan<br>2025 REVIEW OF ALABAMA AT<br>BIRNINGHAM CANCER CENTER<br>INT21-05-01 | 10 University of Alabama at<br>Jan Birmingham Cancer Center<br>INT21-05-01<br>AUDITSYSTEM_AUDITOR_01 | audit.                          |
| Click to navigate<br>to the page where<br>the task may be | My Optional Actions                                                               | -                                                                                                    |                                 |

CP-CTNetDMACC

# **CP-CTNet QKREFGD10** Audit System Overview for Reviewers

## Reviewing the Audit in the Audit System

After an auditor designates a user as a reviewer for an audit, the user must then review the audit within the Audit System. The process that reviewers follow to review the audit report as a PDF or within the Audit System is outlined below.

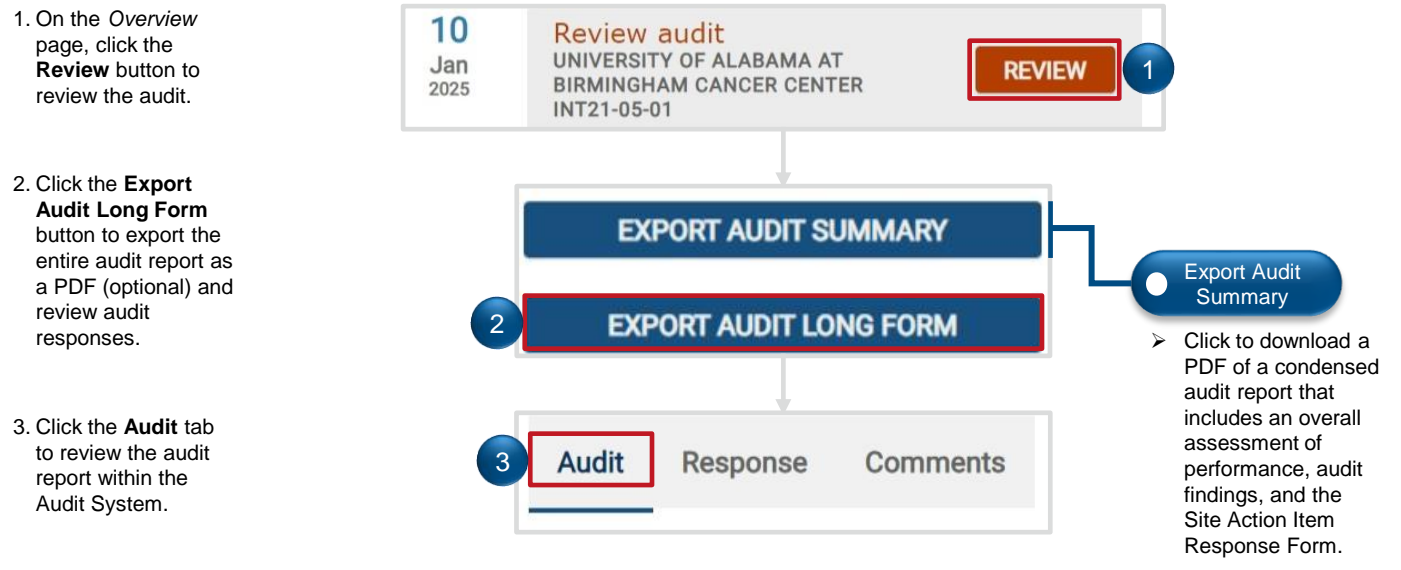

### Adding Comments to Individual Questions in the Audit System (Optional)

Users designated as reviewers may add comments to individual questions on the audit report within the Audit System (as needed) during their review. The process that reviewers follow to add comments to individual questions within the Audit System is outlined below.

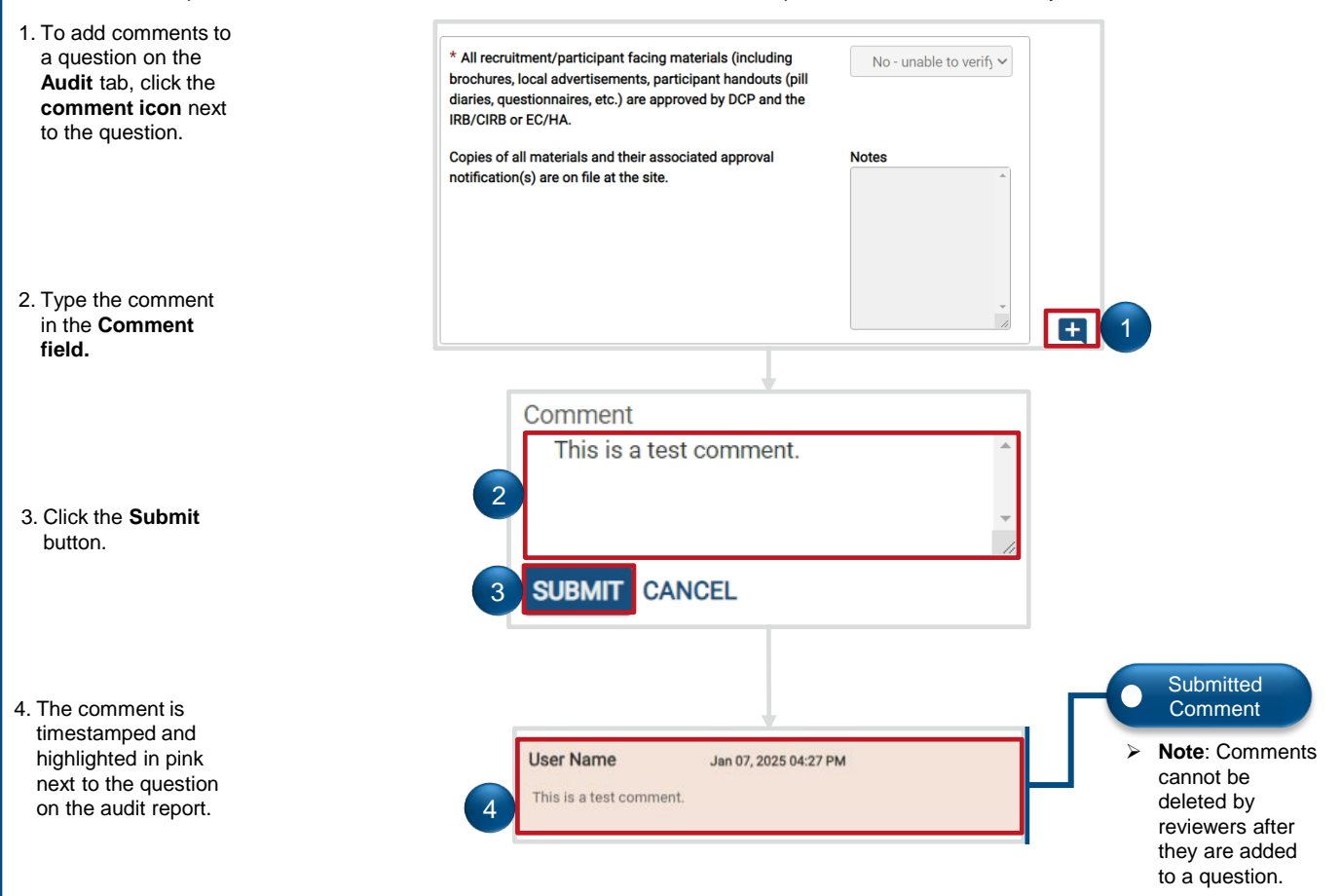

# CP-CTNet QKREFGD10 Audit System Overview for Reviewers Adding Comments to the Entire Audit Report in the Audit System (Optional)

Users designated as reviewers may add comments to the entire audit report within the Audit System (as needed) during their review. The process that reviewers follow to add comments to the entire audit within the Audit System is outlined below.

| 1. Click the <b>Comments</b><br>tab to add overall<br>comments that are<br>not specific to a<br>question.         | Audit Response Comments 1 Assessment of Performance                      | <ul> <li>Comments<br/>Tab Sections</li> <li>The available sections on<br/>this tab include:</li> <li>Assessment of<br/>Performance</li> </ul>                          |
|----------------------------------------------------------------------------------------------------|--------------------------------------------------------------------------|----------------------------------------------------------------------------------------------------|
| 2. Click the <b>comment</b><br><b>icon</b> to add a<br>comment for the<br>desired section of<br>the audit report. | 2 E                                                                      | <ul> <li>Audit Findings and<br/>Site Response</li> <li>Essential Document<br/>Review</li> <li>Site Status</li> <li>Site Operations</li> <li>Pharmacy Review</li> </ul> |
| 3. Enter the comment in the available field.                                                                      | Comment 3                                                                | <ul> <li>Participant Chart<br/>Review</li> <li>LAO Oversight of AOs<br/>(LAO audits only)</li> <li>Caparal Review</li> </ul>                                           |
| 4. Click the <b>Submit</b><br>button to add the<br>comment to the<br>audit report.                                | 4 SUBMT CANCEL Assessment of Performance User Name Jan 07, 2025 04:27 PM | Submitted<br>Comment                                                                                                    |
| 5. The comment is<br>timestamped and<br>highlighted in pink in<br>the appropriate<br>section.                     | 5 This is a test comment.                                                | Note: Comments<br>cannot be deleted<br>by reviewers after<br>they are added to<br>the report.                                                                          |

## Completing the Audit Report Review in the Audit System

After the auditor resolves all the reviewer's comments, the reviewer must mark their review as complete within the Audit System. The process that reviewers follow to mark their reviews as complete within the Audit System is outlined below.

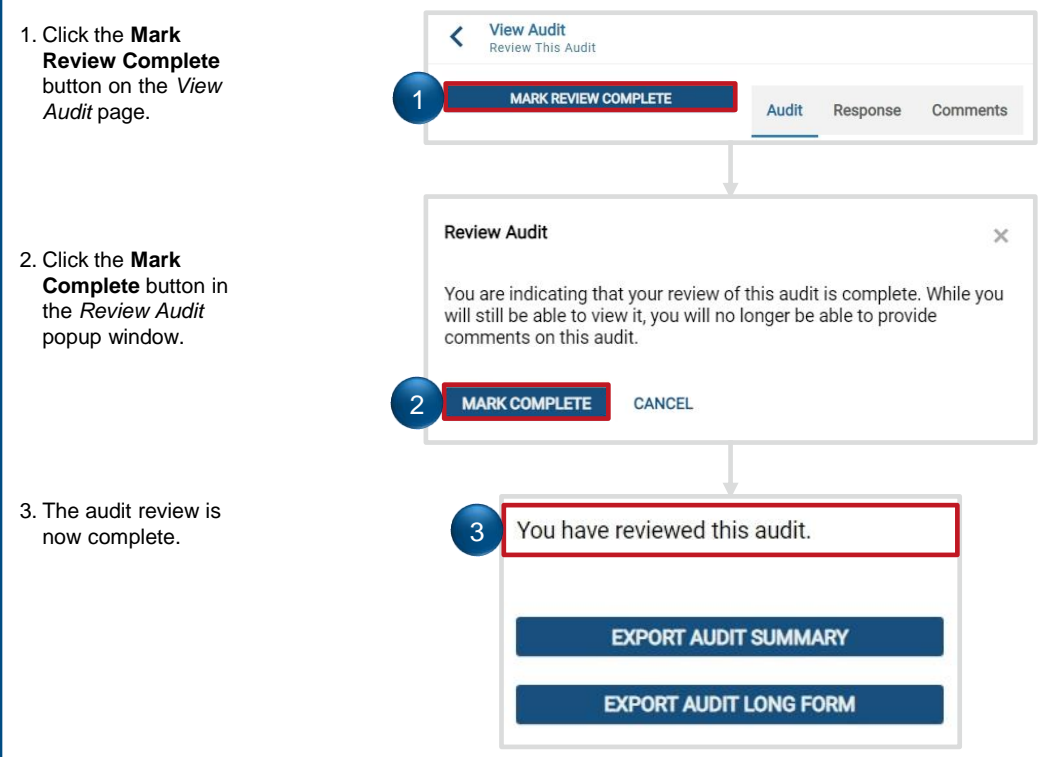

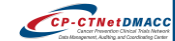